Tutorial para la gestión de artículos en el Open Journal Systems (OJS)

*Dr. José Pedro Martínez Larrarte* Faculta de Ciencias Médicas Miguel Enríquez (LABCEL) *Dra. Silvia María Pozo Abreu* Hospital Docente Clínico Quirúrgico 10 de octubre

El Open Journal Systems (OJS) es un programa de gestión de documentos en línea en el cual están sustentadas la mayoría de las revistas científicas de salud de Cuba El objetivo de este tutorial es mostrar los pasos a seguir para incluir un artículo en la base de datos de la revista

| Revista Cubana de Reumatología <ul> <li>Acerca de</li> <li>Arhivos</li> <li>Noticias</li> <li>SciELO</li> <li>Avances en línea</li> </ul> <b>Esta es la página de inicio A través del link en el registro entras a incluir tus datos, entre ellos nombre y contraseña        <b>Baba de contenidos Estubio DE CASOS Pancreatitis y apendicitis aguda como complicación en una paciente con enfermedad mixta del tejido conectivo   <b>HVO SAULO GUERRERO CÓRDOXA, ÁNGEL RAMRO PAGUAY MORION Registred 1 HTPL ROF A fectación articular en un paciente joven con Enfermedad de Still del Adulto, a propósito de un caso   <b>URANO SOLIS CARTAS, JEANETH MARICELA HARO CHÁVEZ, JONATHAM RAÚL CRESPO VALLEJO, MARILASY SALBA MAQUERA   <b>Bajelined 1 HTPL ROF Bisqueda avanzada</b> </b></b></b></b>                                                                                                    | Editorial Ciencias Médicas ISSN 1817-5996 RNPS 2116                                                                                                    | Iniciar sesión   Registrarse   Español                        |
|----------------------------------------------------------------------------------------------------|----------------------------------------------------------------------------------------------------|---------------------------------------------------------------|
| Acerca de       Archivos       Noticias       SciELO       Avances en línea         Inico > Vol. 21, No. 1 Supp. 1 (2019)       Esta es la página de inicio<br>A través del link en el registro<br>entras a incluir tus datos,<br>entre ellos nombre y<br>contraseña       Para ledores/as         Vol. 21, No. 1 Supp. 1 (2019): Enero-Ator<br>Tabla de contenidos       Para ledores/as         ESTUDIO DE CASOS       Para autores         Pancreatitis y apendicitis aguda como complicación en una<br>paciente con enfermedad mixta del tejido conectivo       Para autores         HIVO SAULO GUERRERO CÓRDOVA, ÁNGEL RAINRO PAGUAY MORENO<br>Régis/e82 1 147 lecturas 1 HTILL POF       Buscar         Afectación articular en un paciente joven con Enfermedad de Still<br>del Adulto, a propósito de un caso       Buscar         URBANO SOLIS CARTIAS, JEANETH MARICELA HARO CHÁVEZ, JONATHAN RAÚL CRESPO VALLEJO, MARILAISY<br>SALBA MAQUERA       Busqueda avanzada | Revista Cubana de Reumatología                                                                                                    |                                                               |
| Inico > Vol. 21, No. 1 Supp. 1 (2019)<br>ULTIMO NÚMERO<br>Vol. 21, No. 1 Supp. 1 (2019): Enero-Ador<br>Tabla de contenidos<br>ESTUDIO DE CASOS<br>Pancreatitis y apendicitis aguda como complicación en una<br>paciente con enfermedad mixta del tejido conectivo<br>HNO SAULO GUERRERO CÓRDOVA, ÁNGEL RAMIRO PAGUAY MORENO<br>Páglej de2 1 147 Jecturas I HTML. ROF<br>Afectación articular en un paciente joven con Enfermedad de Still<br>del Adulto, a propósito de un caso<br>URBANO SOLIS CARTAS, JEANETH MARICELA HARO CHÁVEZ, JONATHAN RAÚL CRESPO VALLEJO, MARLAISY<br>SALBA MAQUERA<br>Páglej de3 1 115 Jecturas I HTML. ROF                                                                                                    | Acerca de Archivos Noticias SciELO Avances en líne                                                                                                    | a                                                             |
| Número en progreso       Para lectores/as         Tabla de contenidos       Para lectores/as         ESTUDIO DE CASOS       Para autores         Pancreatitis y apendicitis aguda como complicación en una paciente con enfermedad mixta del tejido conectivo       Para bibliotecarios         HIVO SAULO GUERRERO CÓRDOVA, ÁNGEL RAMIRO PAGUAY MORENO       Buscar         Pág(s):e62 1 147 lecturas I HTIML POF       Buscar         Afectación articular en un paciente joven con Enfermedad de Still del Adulto, a propósito de un caso       Categorías         URBANO SOLIS CARTAS, JEANETH MARICELA HARO CHÁVEZ, JONATHAN RAÚL CRESPO VALLEJO, MARILAISY       Todo         SALBA MAQUERA       Pág(s): e63   115 lecturas   HTIML PDF       Búsqueda avanzada                                                                                                    | hicio > Vol. 21, No. 1 Supp. 1 (2019)<br>ÚLTIMO NÚMERO<br>Vol. 21, No. 1 Supp. 1 (2019): Enero-Abri<br>entras a inclui                                                                                                   | ina de inicio<br>nk en el registro<br>ir tus datos,<br>mbre y |
| Tabla de contenidos       Para autores         ESTUDIO DE CASOS       Para autores         Pancreatitis y apendicitis aguda como complicación en una paciente con enfermedad mixta del tejido conectivo       Para bibliotecarios         HIVO SAULO GUERRERO CÓRDOVA, ÁNGEL RAMIRO PAGUAY MORENO       Buscar         Pág(s):e62 1 147 lecturas I HTML PDF       Buscar         Afectación articular en un paciente joven con Enfermedad de Still del Adulto, a propósito de un caso       Categorías         URBANO SOLIS CARTAS, JEANETH MARICELA HARO CHÁVEZ, JONATHAN RAÚL CRESPO VALLEJO, MARILAISY SALBA MAQUEIRA       Todo         Pág(s):e63 1 115 lecturas I HTML PDF       Búsqueda avanzada                                                                                                    | Número en progreso                                                                                                    | Para lectores/as                                              |
| Parceatitis y apendicitis aguda como complicación en una       Para bibliotecarios         paciente con enfermedad mixta del tejido conectivo       Buscar         HIVO SAULO GUERRERO CÓRDOVA, ÁNGEL RAMIRO PAGUAY MORENO       Buscar         Pág(s):e62   147 lecturas   HTML PDF       Buscar         Afectación articular en un paciente joven con Enfermedad de Still del Adulto, a propósito de un caso       Categorías         URBANO SOLIS CARTAS, JEANETH MARICELA HARO CHÁVEZ, JONATHAN RAÚL CRESPO VALLEJO, MARILAISY SALBA MAQUERA       Todo         Pág(s):e63   115 lecturas   HTML PDF       Búsqueda avanzada                                                                                                    | Tabla de contenidos<br>ESTUDIO DE CASOS                                                                                                    | Para autores                                                  |
| paciente con enfermedad mixta del tejido conectivo         HIVO SAULO GUERRERO CÓRDOVA, ÁNGEL RAMIRO PAGUAY MORENO         Pág(s):e62   147 lecturas   HTML PDF         Afectación articular en un paciente joven con Enfermedad de Still         del Adulto, a propósito de un caso         URBANO SOLIS CARTAS, JEANETH MARICELA HARO CHÁVEZ, JONATHAN RAÚL CRESPO VALLEJO, MARILAISY         SALBA MAQUEIRA         Pág(s):e63   115 lecturas   HTML PDF         Búsqueda avanzada                                                                                                    | Pancreatitis y apendicitis aguda como complicación en una                                                                                                    | Para bibliotecarios                                           |
| HIVO SAULO GUERRERO CORDOVA, ANGEL RAMIRO PAGUAY MORENO Pág(s):e62   147 lecturas   HTML PDF Buscar Afectación articular en un paciente joven con Enfermedad de Still del Adulto, a propósito de un caso URBANO SOLIS CARTAS, JEANETH MARICELA HARO CHÁVEZ, JONATHAN RAÚL CRESPO VALLEJO, MARILAISY SALBA MAQUEIRA Pág(s):e63   115 lecturas   HTML PDF Búsqueda avanzada                                                                                                    | paciente con enfermedad mixta del tejido conectivo                                                                                                    |                                                               |
| Afectación articular en un paciente joven con Enfermedad de Still       Categorías         del Adulto, a propósito de un caso       Categorías         urbano solis cartas, jeaneth maricela haro chávez, jonathan raúl crespo vallejo, marilaisy       Todo         salba maqueira       Pág(s):e63   115 lecturas   HTML PDF       Búsqueda avanzada                                                                                                    | HIVO SAULO GUERRERO CORDOVA, ANGEL RAMIRO PAGUAY MORENO<br>Pág(s):e62   147 lecturas   HTML PDF                                                                                                    |                                                               |
| del Adulto, a propósito de un caso       Categorías         urbano solis cartas, jeaneth maricela haro chávez, jonathan raúl crespo vallejo, marilaisy       Todo         salba maqueira       Pág(s):e63   115 lecturas   HTML PDF       Búsqueda avanzada                                                                                                    |                                                                                                    | Buscar                                                        |
| URBANO SOLIS CARTAS, JEANETH MARICELA HARO CHÁVEZ, JONATHAN RAÚL CRESPO VALLEJO, MARILAISY<br>SALBA MAQUEIRA<br>Pág(s):e63   115 lecturas   HTML PDF Búsqueda avanzada                                                                                                    | Afectación articular en un paciente joven con Enfermedad de Still                                                                                                    | Buscar                                                        |
| Pág(s):e63   115 lecturas   HTML PDF Búsqueda avanzada                                                                                                    | Afectación articular en un paciente joven con Enfermedad de Still del Adulto, a propósito de un caso                                                                                                    | Buscar<br>Q<br>Categorías                                     |
|                                                                                                    | Afectación articular en un paciente joven con Enfermedad de Still<br>del Adulto, a propósito de un caso<br>urbano solis cartas, jeaneth maricela haro chávez, jonathan raúl crespo vallejo, marilaisy<br>sal Ba maqueira | Buscar<br>Categorías                                          |

**S** infomed UNIVERSIDAD VIRTUAL DE SALUD **BIBLIOTECA VIRTUAL DE SALUD** Iniciar sesión Registrarse Español 🗸 ISSN 1817-5996 RNPS 2116 Centro de Investigaciones Medicoquirúrgicas S. Revista Cubana de Reumatología Â Acerca de Archivos Noticias SciELO Avances en línea  $A^-$  A  $A^+$ Inicio > Usuario/a > Registrarse Entras a al Rellene el formulario para registrarse en el sitio. registro a través Haga clic aquí si ya está registrado con esta u otra revista de este de este link Perfil INFORMACION Español Entregar Idioma del formulario Para lectores/as Para introducir la siguiente información en otros idiomas, primero seleccione el idioma. Para autores Nombre de usuario/a \* El nombre de usuario/a debe contener únicamente letras minúsculas, números y Para bibliotecarios guiones/guiones bajos. Contraseña \* La contraseña debe tener al menos 6 caracteres. Repetir contraseña \* Buscar Validación \*  $D_{45} s_{hN}$ Q Categorías Todo Introduzca las letras tal como aparecen en la imagen de arriba. Búsqueda avanzada Saludo Nombre \* PALABRAS CLAVE Segundo nombre Apellidos \* Artritis Reumatoide Congreso Cubano de Joan Alice Smith = JAS Iniciales Reumatología Revista Cubana de Reumatología Sexo ar artritis artritis reumatoide artroscopia artrosis bioética calidad de vida carteles enfermedades Institución reumáticas esclerosis sistémica espondilitis anguilosante fibromialgia lugus eritematoso

Página de datos de registro como usuario que debe ser completada Este es el 1er paso de cinco que debes completar, para subir un artículo a la base de datos de la revista 😚 infomed

Debes seleccionar la sección de tu artículo y marcar todos los cuadros de esta página, los que indican las normas que deben tener el documento que subirás

| Centro de Investigaciones Medicoquirúrgicas ISSN 1817-5996 RNPS 2116                                                                                                    | Salir   Mi perfil   Español 🗸                                                                                                    |
|----------------------------------------------------------------------------------------------------|----------------------------------------------------------------------------------------------------|
| Revista Cubana de Reumatología                                                                                                    |                                                                                                    |
| Acerca de Área personal Archivos Noticias SciELO                                                                                                    | Jna vez que estés                                                                                                    |
| Inicio > Usuario/a > Autor/a > Envíos > Nuevo envío                                                                                                    | ogueado, puedes                                                                                                    |
| 1. INICIO       2. CARGAR EL ENVÍO       3. INTRODUCIR LOS METADATOS       4. CARGAR LOS         RCHIVOS COMPLEMENTARIOS       5. CONFIRMACIÓN       2.                                                                                                    | comenzar a subir un<br>artículo al servidor                                                                                                  |
| ¿Necesita ayuda? Póngase en contacto con José Pedro Martínez Larrarte para recibir asistencia<br>(53-7-6902087).                                                                                                    | INFORMACIÓN                                                                                                    |
| Sección de la revista                                                                                                    | Para lectores/as                                                                                                    |
| Seleccione la sección adecuada para el envío (ver Secciones y Política en Acerca de la revista).                                                                                                    | Para autores                                                                                                    |
| Sección * Seleccione una sección                                                                                                    | Para hibliotocarian                                                                                                    |
| Esta revista acepta envíos en varios idiomas. Elija el idioma principal del envío en el menú desplegable.<br>Idioma * Español  Lista de comprobación del envío                                                                                                    | Buscar                                                                                                    |
| Marque los siguientes elementos para indicar que este envío está preparado para que la revista lo                                                                                                    |                                                                                                    |
| examine (más abajo se pueden añadir comentarios al editor/a).                                                                                                    | lodo                                                                                                    |
| El envío no ha sido publicado previamente ni se ha enviado previamente a otra revista (o se ha proporcionado una explicación en Comentarios al / a la editor/a).                                                                                                    | Búsqueda avanzada                                                                                                    |
| El fichero enviado está en formato Microsoft Word y extensión no excede de 10 000 palabras.                                                                                                    |                                                                                                    |
| El texto tiene interlíneado simple; el tamaño de fuente es 12 puntos; se usa cursiva en vez de subrayado (exceptuando<br>las direcciones URL); y todas las ilustraciones, figuras y tablas están dentro del texto en el sitio que les corresponde y<br>no al final del todo. | Artritis Reumatoide Congreso Cubano de                                                                                                    |
| El texto cumple con los requisitos bibliográficos y de estilo indicados en las Normas para autoras/es, que se pueden<br>encontrar en Acerca de la revista.                                                                                                    | Reumatologia Revista Cubana de Reumatología<br>ar artritis artritis reumatoide artroscopia artrosis                                          |
| Si esta enviando a una sección de la revista que se revisa por pares, debe estar seguro que las instrucciones<br>en Asegurando una revisión a ciegas han sido seguidas.                                                                                                    | bioética calidad de vida carteles enfermedades<br>reumáticas esclerosis sistémica espondilitis<br>anouilosante fibromialoja lugus entematoso |

UNIVERSIDAD VIRTUAL DE SALUD

BIBLIOTECA VIRTUAL DE SALUD

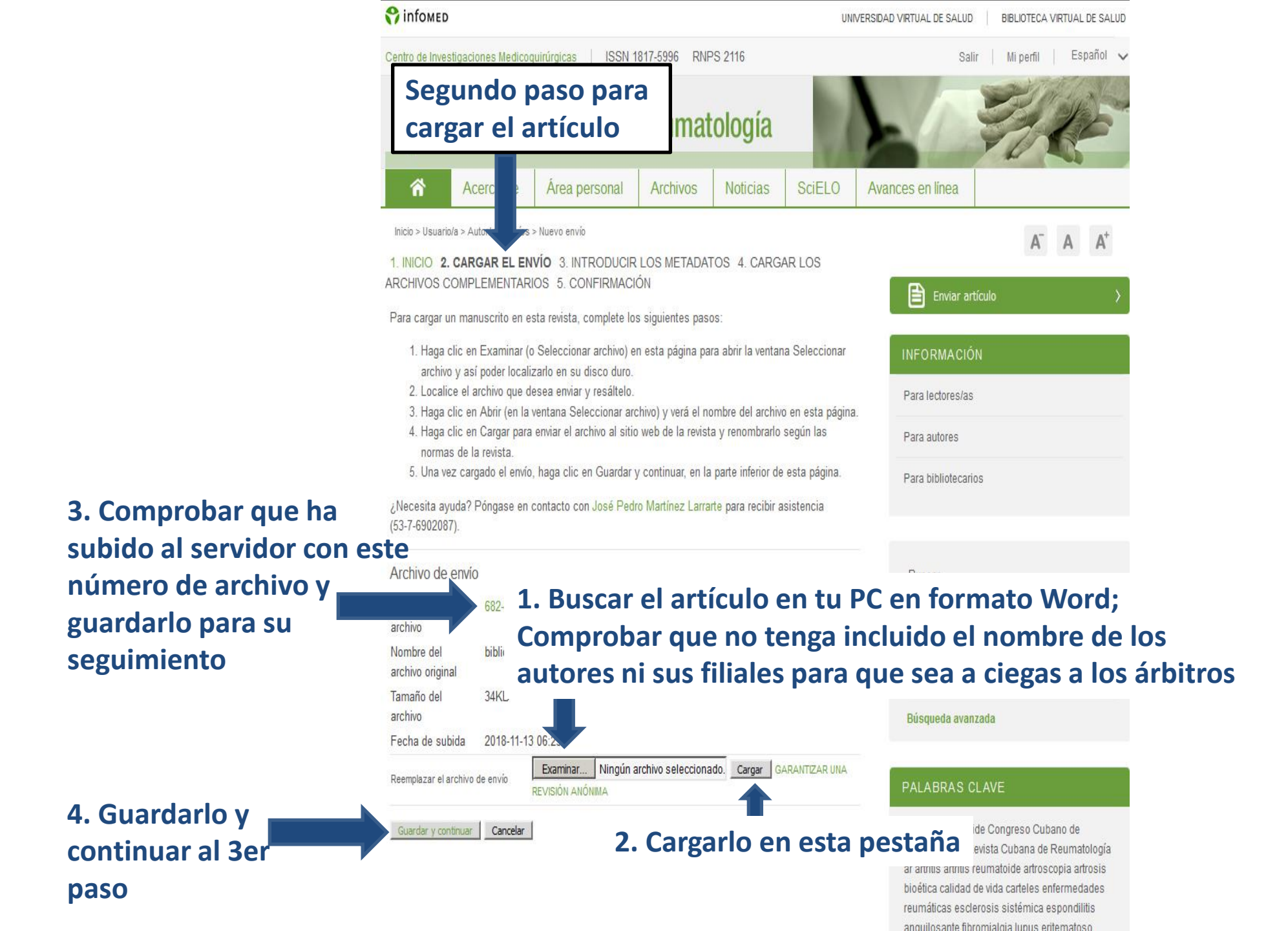

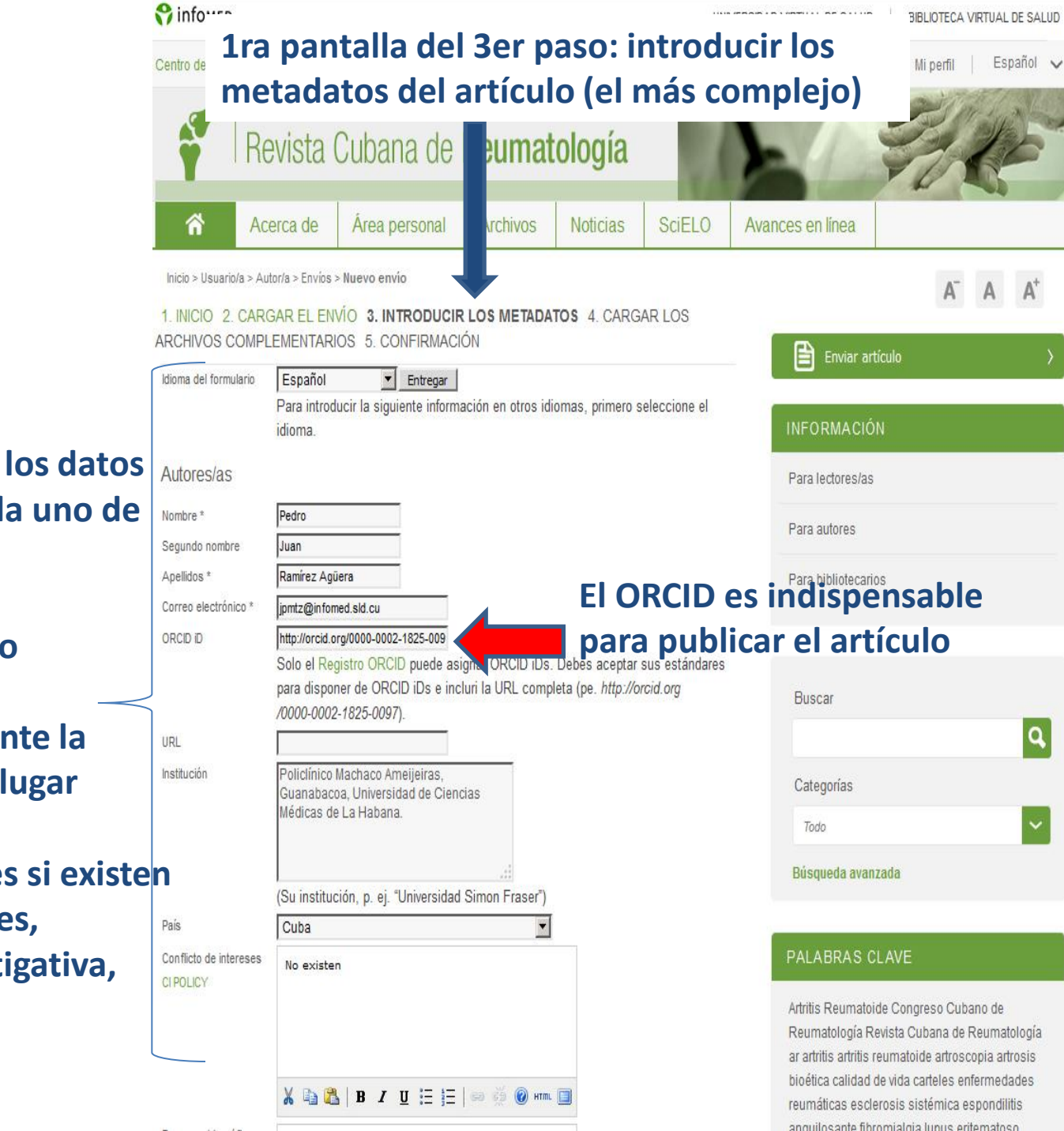

Debes incluir todos los datos que solicitan de cada uno de los autores:

- . Nombre completo
- . Dirección de correo
- . ORCID
- . Filial preferiblemente la Universidad en 1er lugar
- . País
- . Conflicto de interés si existen

. Categorías docentes, asistenciales, investigativa, otras

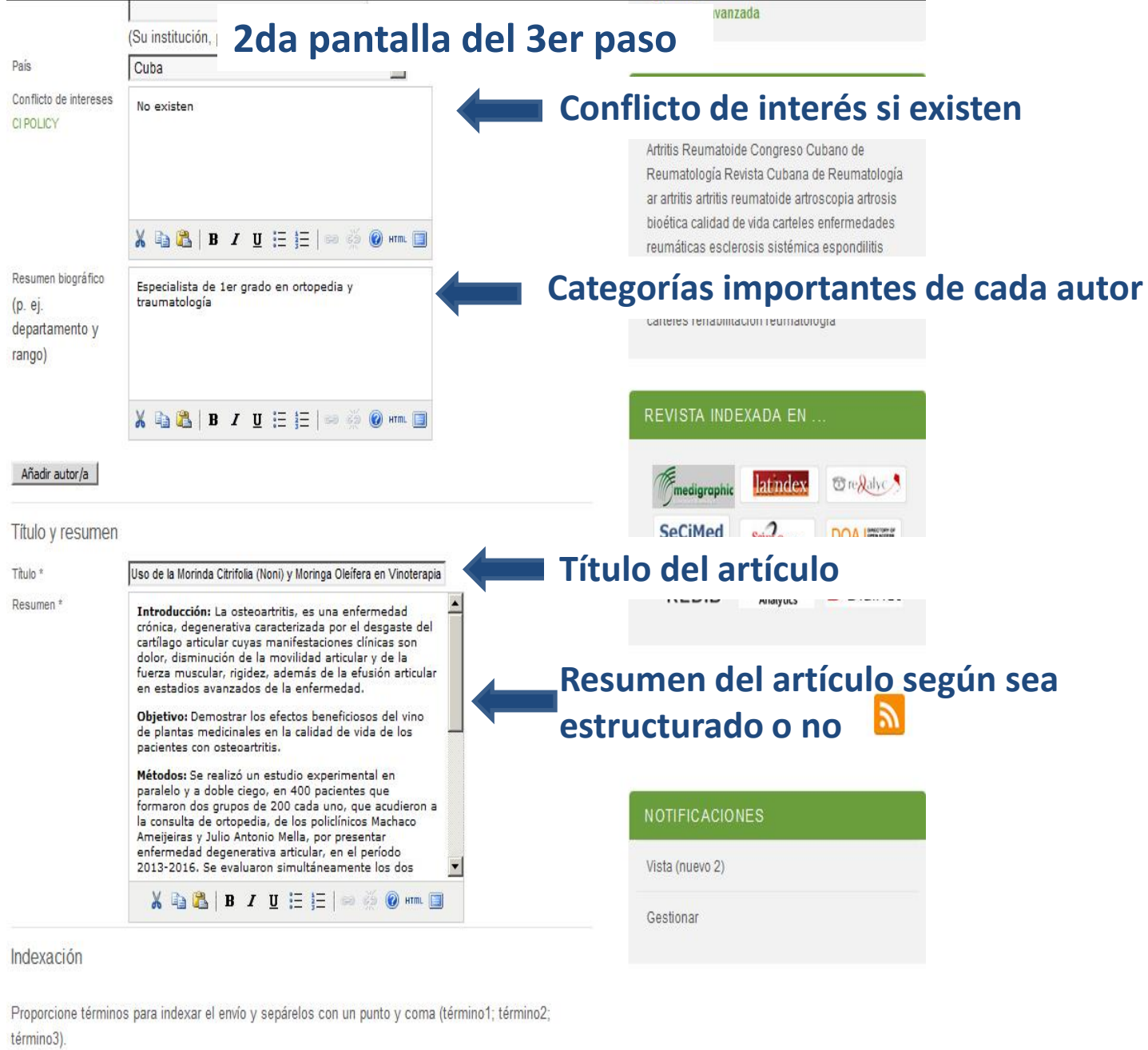

| Disciplina académica |                                           |                                  |          |
|----------------------|-------------------------------------------|----------------------------------|----------|
| y subdisciplinas     | reumatología clínica, inmunología clínica | , fisioterápia y rehabilitación, | docencia |
|                      | didáctica                                 |                                  |          |

|              | 3ra pa                                                          | ntalla del 3er paso                                                                                                    |
|--------------|-----------------------------------------------------------------|----------------------------------------------------------------------------------------------------|
|              | Disciplina académica<br>y subdisciplinas                        | reumatología clínica<br>reumatología clínica, inmunología clínica, fisioterápia y rehabilitación, docencia y<br>didáctica                                                                                                    |
|              | Palabras clave                                                  | calidad de vida, osteoartritis, vinoterapia Palabras clave separadas por punto y coma                                                                                                    |
|              | Idioma                                                          | es<br>Inglés=en; francés=fr; español=es. Códigos adicionales.                                                                                                    |
|              | Organismos col                                                  | aboradores                                                                                                    |
|              | Mencione los orgar<br>el trabajo presenta<br>Metro; Universidad | nismos (persona, organización o servicio) que contribuyeron, financiaron o respaldaron<br>do en este envío. Sepárelos con un punto y coma (p. ej.: Fulanito de Tal, Universidad<br>Máster, Departamento de Ciencia Computacional).                                                                                                    |
|              | Organismos                                                      | Universidad de Ciencias Médicas de La Habana                                                                                                    |
|              | Referencias                                                     |                                                                                                    |
|              | Proporcione una lis<br>referencia con una                       | sta de referencias con formato de las obras citadas en este envío. Separe cada<br>línea en blanco.                                                                                                    |
|              | Referencias                                                     | <ul> <li>1. Zhang W, Moskowitz RW, Nuki G, Abramson S, Altman RD, Arden N, et al. OARSI recommendations for the management of hip and knee osteoarthritis, Part II: OARSI evidence-based, expert consensus guidelines. Osteoarthritis Cartilage. 2008;16(2):137-62.</li> <li>2. Álvarez López A, Ortega González C, García Lorenzo Y. Comportamiento de pacientes con gonartrosis tricompartimental. AMC [Internet]. 2013 Jun [citado 12 Feb 2018];17(3):[aprox. 5 p.]. Disponible en: http://scielo.sld.cu/scielo.php?script=sci_arttext&amp;pid=S1025-02552013000300003&amp;ling=es</li> <li>2. Silveneood V, Blagoiguig BM, Jinks C, Jordan JJ.</li> </ul> |
| Guardar y    |                                                                 | Protheroe J, Jordan KP. Current evidence on risk factors for<br>knee osteoarthritis in older adults: a systematic review and                                                                                                    |
| pasar al 4to | Guardar y continuar                                             | Cancelar                                                                                                    |
| paso         | * Indica campo oblig                                            | gatorio                                                                                                    |

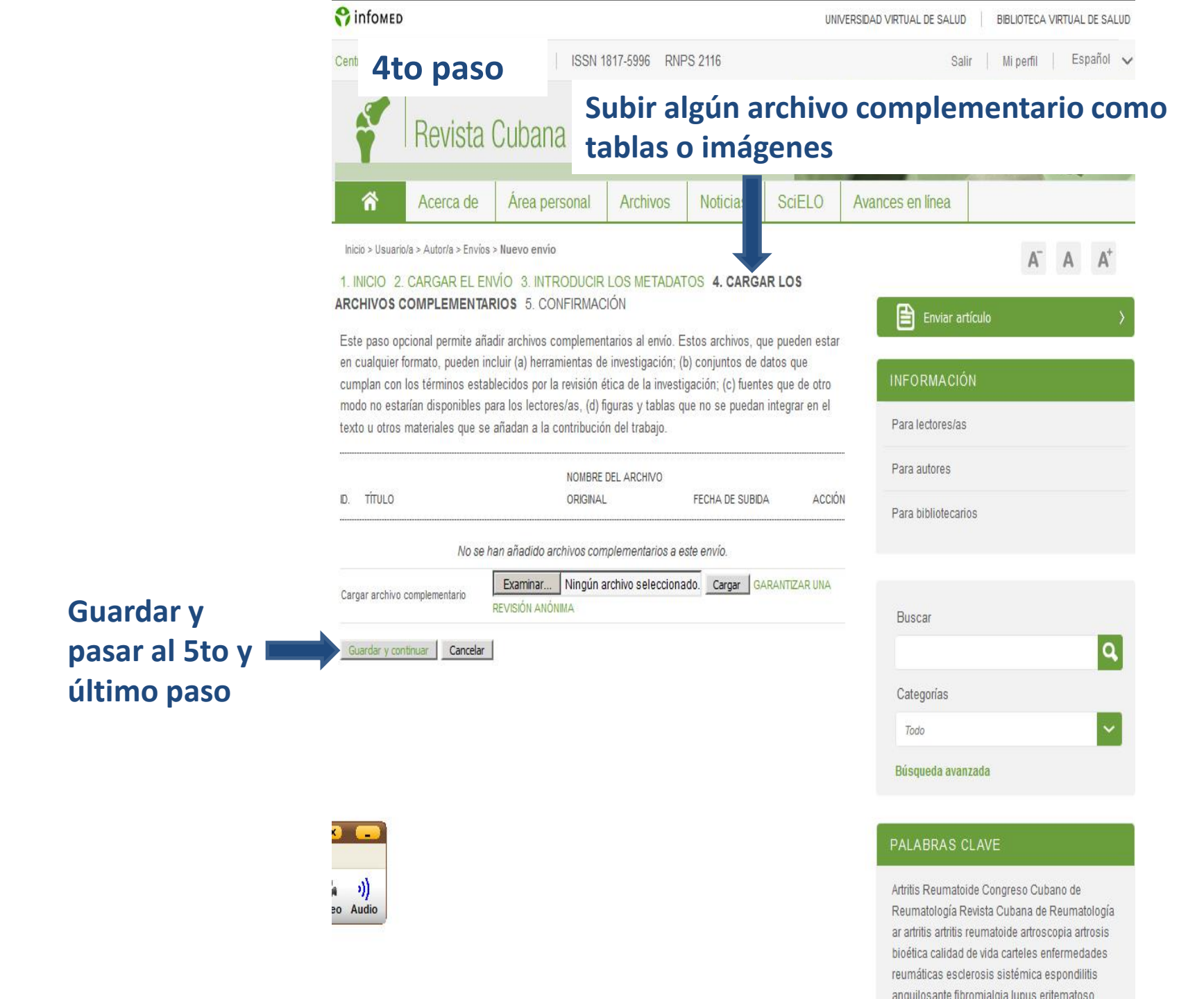

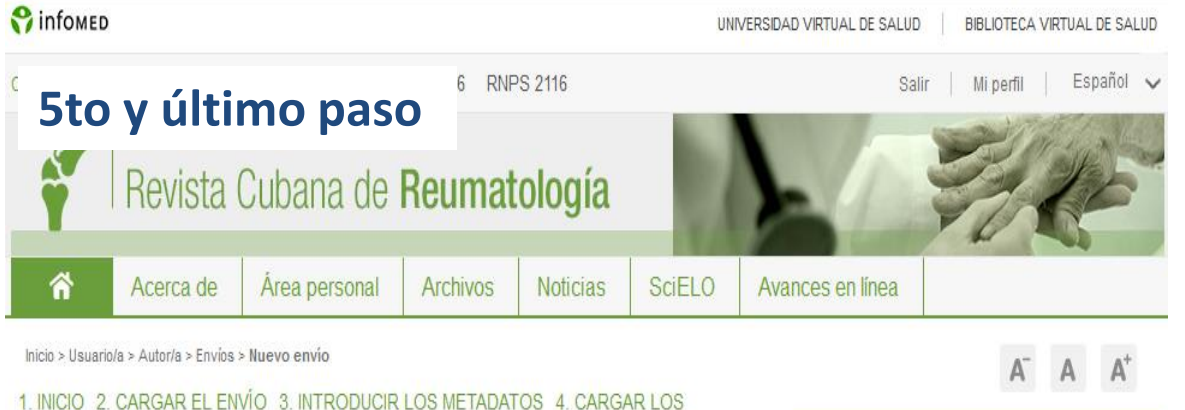

11. INICIO 2. CARGAR EL ENVIO 3. INTRODUCIR LOS METADATOS 4. CARGAR LO ARCHIVOS COMPLEMENTARIOS 5. CONFIRMACIÓN

Para enviar su manuscrito a Revista Cubana de Reumatología haga clic en Finalizar envío. El contacto principal del envío recibirá un acuse de recibo por correo electrónico y podrá ver el progreso del envío a través del proceso editorial iniciando sesión en el sitio web de la revista. Gracias por su publicación en Revista Cubana de Reumatología.

#### Confirmación del nombre, tipo, tamaño y fecha de subir el articulo

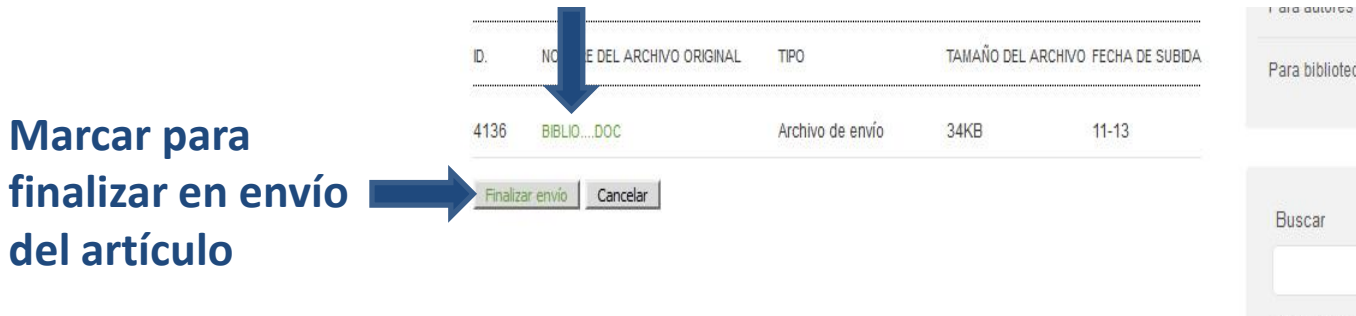

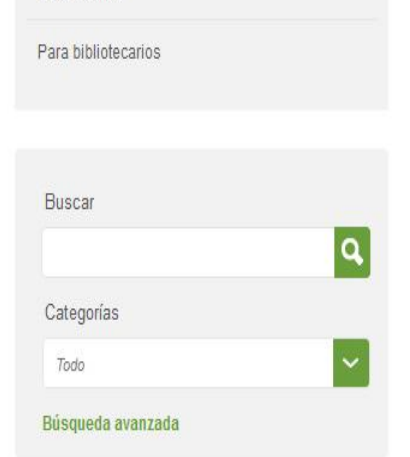

#### PALABRAS CLAVE

Enviar artículo

INFORMACIÓN

Artritis Reumatoide Congreso Cubano de Reumatología Revista Cubana de Reumatología ar artritis artritis reumatoide artroscopia artrosis bioética calidad de vida carteles enfermedades reumáticas esclerosis sistémica espondilitis anouilosante fibromialoia lupus eritematoso

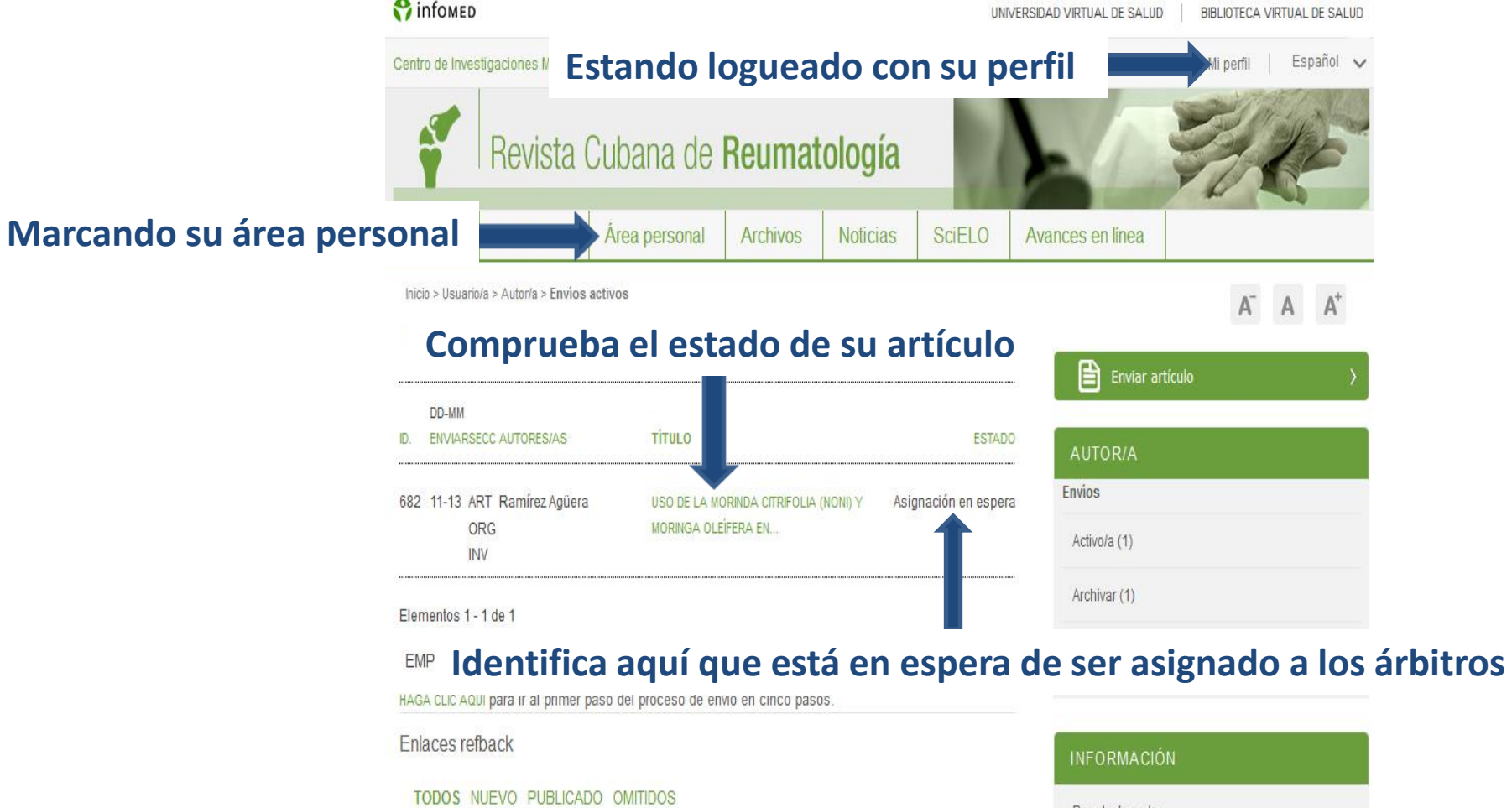

| FECHA DE           |          |                |                                        |        |
|--------------------|----------|----------------|----------------------------------------|--------|
| CREACIÓNVISITASURL | ARTÍCULO | TÍTULO         | ESTADO                                 | ACCIÓN |
|                    |          | 1004 (A. 1977) | ************************************** |        |
|                    |          |                |                                        |        |

| INFORMACIÓN         |  |
|---------------------|--|
| Para lectores/as    |  |
| Para autores        |  |
| Para bibliotecarios |  |

Publicar Omitir Eliminar Seleccionar todo

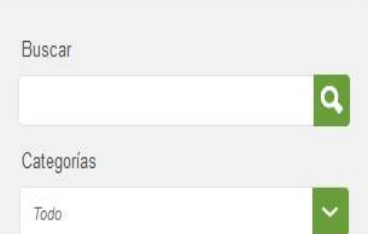

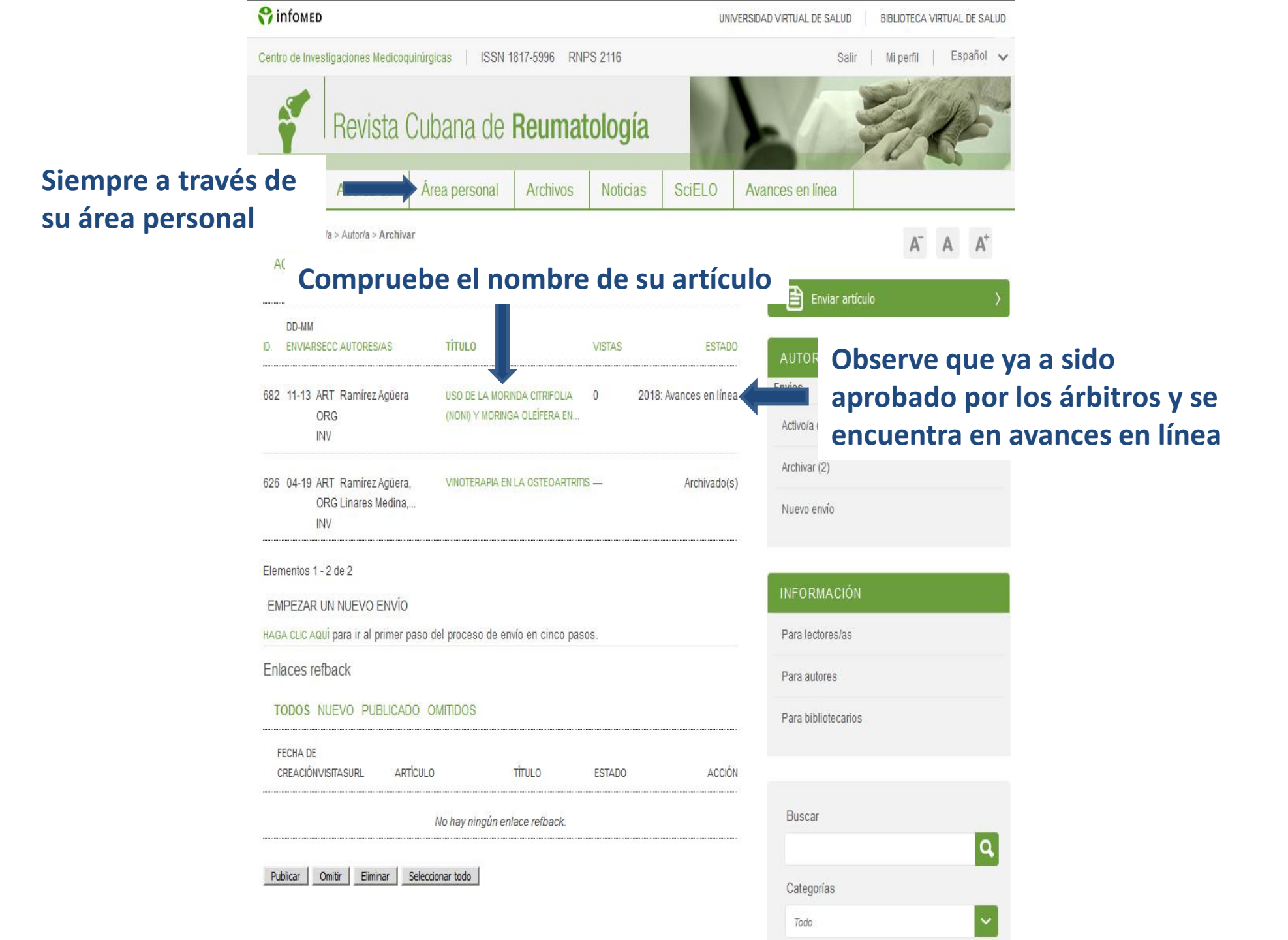

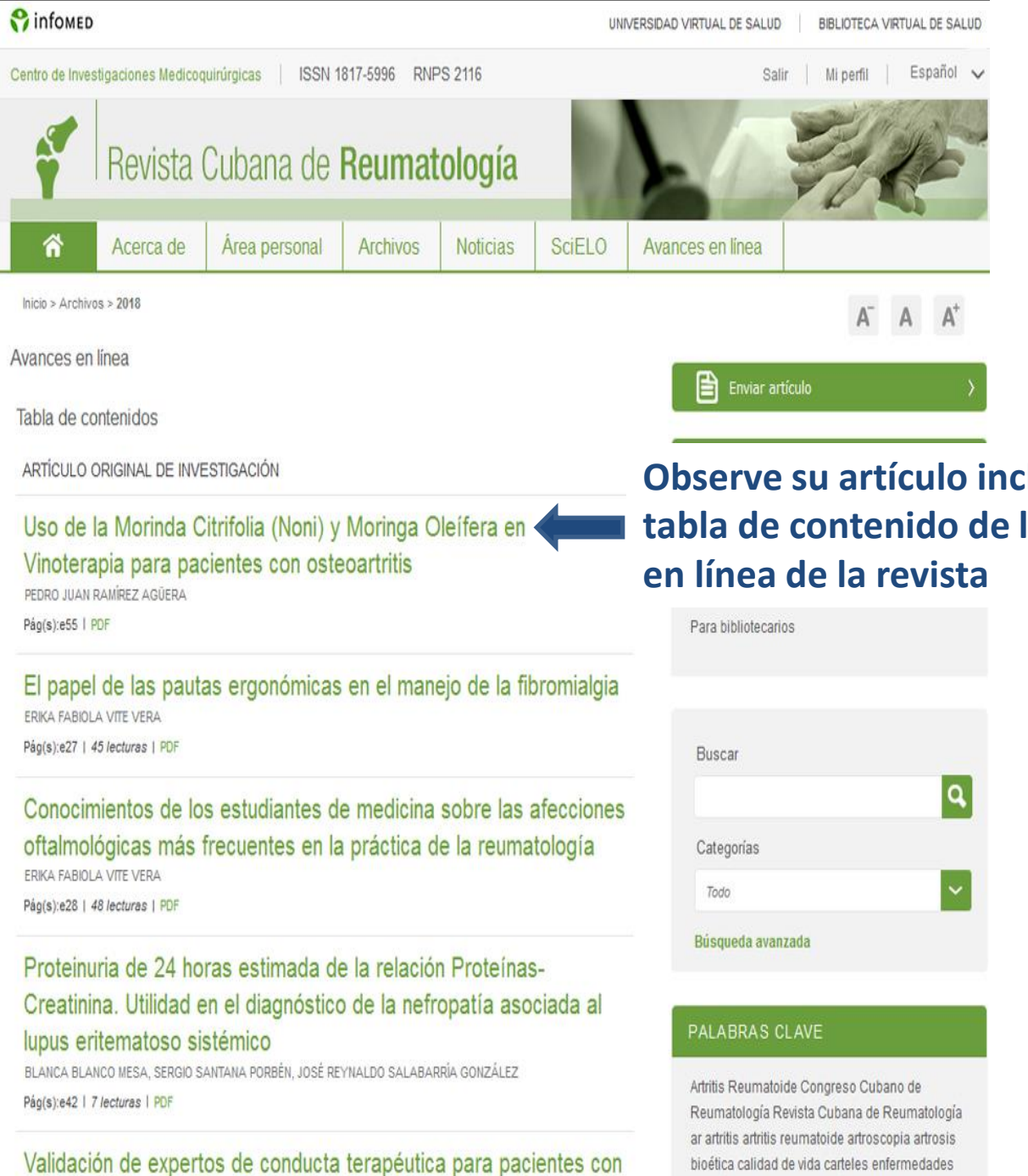

prosis sistémica

Observe su artículo incluido en la tabla de contenido de los avances

> bioética calidad de vida carteles enfermedades reumáticas esclerosis sistémica espondilitis

anguilosante fibromialgia lugus eritematoso

HERNÁN ORNA BRITO, JOSÉ PEDRO MARTÍNEZ LARRARTE

Pág(s):e99 | 779 lecturas | PDF HTML

# Uso de la medicina natural en el tratamiento de la artritis reumatoide

URBANO SOLIS CARTAS, PATRICIA ALEJANDRA RÍOS GUARANGO, RENE YARTU COUCEIRO, FREDDY HERNÁN ARIAS PASTOR, GLENIS FLORANGEL LÓPEZ PROAÑO, LISSETTE CÁRDENAS DE BAÑOS, RENÉ YARTÚ COUCEIRO, BÁRBARA LEYANIS NÚÑEZ SÁNCHEZ

Pág(s):e61 | 4618 lecturas | PDF HTML

## Gout Arthritis. Ten years of follow up

YANELIS VIZCAINO LUNA, WITJAL MANUEL BERMÚDEZ MARRERO, WILLIAM ALEJANDRO BERMÚDEZ MARRERO, JORGE LUIS EGÜES MESA, TAMARA CÁRDENAS DOMÍNGUEZ, ERIC PRENDES GARCÍA Pág(s):e105 | 802 lecturas | PDF (ENGLISH) HTML (ENGLISH)

## Factores de riesgo para la aparición de aterosclerosis en pacientes con artritis reumatoide

YANILEYDYS HERNÁNDEZ MUÑIZ, ANA MARTA LÓPEZ MANTECÓN, SILVIA MARÍA POZO ABREU, ROBERTO TORRES CARBALLEIRA, CARLOS CARRILLO REYES, ARIADNA MARTÍNEZ SÁNCHEZ, LIOSMARA RIVAS REGUENA Pág(s):e106 | 972 lecturas | PDF HTML

#### Uso de la Morinda Citrifolia (Noni) y Moringa Oleífera en Vinoterapia para pacientes con osteoartritis

PEDRO JUAN RAMÍREZ AGÜERA, CARLOS ALBERTO LINARES MEDINA, SILVIA MARÍA POZO ABREU, JOSÉ PEDRO MARTÍNEZ LARRARTE

Pág(s):e122 | 1707 lecturas | PDF HTML

ARTÍCULO DE OPINIÓN

#### Abordaje práctico de la espondiloartritis

Finalmente su artículo incluido en la tabla de contenido del número y volumen donde se publicó